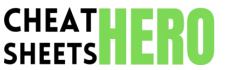

A comprehensive cheat sheet for using Wireshark, covering essential features, filters, and techniques for network analysis and security monitoring.

## **Wireshark Basics**

#### **Getting Started**

| Purpose: Wireshark is a network protocol analyzer that captures and analyzes network |
|--------------------------------------------------------------------------------------|
| traffic in real-time.                                                                |
| Download: Get it from www.wireshark.org.                                             |

**Interface:** Familiarize yourself with the main window, including the capture filter bar, packet list pane, packet details pane, and packet bytes pane.

Capture Interface: Select the correct network interface from the capture options to start capturing traffic.

Capture Filters: Use capture filters to limit the traffic captured to only what you need (e.g., tcp port 80 ).

**Stop Capture:** Use the stop button (red square) to halt the packet capture process.

Save Capture: Save captured packets in a .pcap or .pcapng file for later analysis.

## **Common Interface Elements**

| Packet List Pane:       | Displays a summary of each captured packet.                                        |
|-------------------------|------------------------------------------------------------------------------------|
| Packet Details<br>Pane: | Shows detailed information about the selected packet's protocol layers and fields. |
| Packet Bytes<br>Pane:   | Displays the raw data of the packet in hexadecimal and ASCII format.               |
| Filter Toolbar:         | Allows you to apply display filters to focus on specific traffic.                  |
| Statistics Menu:        | Provides various statistical summaries of the captured traffic.                    |
| Go Menu:                | Allows navigation of captured packets.                                             |

## **Display Filters**

ip.addr == 192.168.1.1 - Filter by IP address.

tcp.port == 80 - Filter by TCP port. http - Show only HTTP traffic. dns - Show only DNS traffic. icmp - Show only ICMP traffic. arp - Show only ARP traffic.

### **Basic Filters**

## **Advanced Filters**

| <pre>ip.src == 192.168.1.1 and ip.dst == 10.0.0.1 -<br/>Filter by source and destination IP addresses.</pre>                                                                                                    |
|----------------------------------------------------------------------------------------------------|
| <pre>(tcp.flags.syn == 1 and tcp.flags.ack == 0) - Filter<br/>for TCP SYN packets (used for connection initiation).</pre>                                                                                                    |
| <pre>http.request.method == "GET" ) - Filter HTTP GET requests.</pre>                                                                                                    |
| http://www.actionale.com/actionale.com/actiona |

http.response.code == 404 - Filter HTTP 404 errors.

tcp.stream eq 5 - Follow TCP stream number 5.

frame.len > 1000 - Packets larger than 1000 bytes.

**Combining Filters** 

#### **Filter Operators**

| == | Equal to                 |
|----|--------------------------|
| != | Not equal to             |
| >  | Greater than             |
| <  | Less than                |
| >= | Greater than or equal to |
| <= | Less than or equal to    |

# Capture Filters (BPF)

#### **Basic Syntax**

| Capture filters use Berkeley Packet Filter (BPF) syntax and are applied before traffic is | and , &&                    | Combine filters, both conditions must be true.     |
|-------------------------------------------------------------------------------------------|-----------------------------|----------------------------------------------------|
| captured.<br>They can significantly reduce the amount of data to be analyzed.             | or,                         | Combine filters, either condition can be true.     |
| host 192.168.1.1 - Capture traffic to or from the host 192.168.1.1.                       | not , !                     | Negate a filter.                                   |
| net 192.168.1.0/24 - Capture traffic within the 192.168.1.0/24 network.                   | host 192.168.1.1 and port C | Capture traffic to/from 192.168.1.1 on port 80.    |
| port 80 - Capture traffic on port 80                                                      |                             |                                                    |
|                                                                                           | net 10.0.0.0/24 or port 53  | Capture traffic on the 10.0.0.0/24 network or port |
| tcp - Capture only TCP traffic.                                                           |                             | 53.                                                |
| udp - Capture only UDP traffic.                                                           | not arp                     | Capture everything except ARP traffic.             |
|                                                                                           |                             |                                                    |

# **Advanced Features**

### Following Streams

conversation.

Follow TCP Stream: Right-click on a TCP packet and

Follow UDP Stream: Similar to TCP, but for UDP packets.

This is useful for reassembling data transmitted over a

connection, such as HTTP requests and responses.

select "Follow" -> "TCP Stream" to see the entire

| Analyzing | Statistics |
|-----------|------------|
|-----------|------------|

**Statistics Menu:** Use the Statistics menu to generate reports on captured traffic.

**Conversations:** Analyze traffic between different endpoints.

**Endpoints:** Show a list of all endpoints in the capture.

Protocol Hierarchy: See the distribution of traffic by protocol.

IO Graphs: Visualize traffic patterns over time.

### Security Analysis

**Detecting Anomalies:** Look for unusual traffic patterns, large packet sizes, or connections to unknown hosts.

Identifying Malware: Examine traffic for known malware signatures or communication patterns.

Analyzing Encrypted Traffic: While you can't see the content, you can analyze the metadata (IP addresses, ports, TLS versions) of encrypted traffic.

VLAN Tagging: Use vlan.id == <VLAN ID> to filter specific VLANs.